Připojení do krajské SDE Databáze NISIZS

- 1) V ArcCatalogu > složka Database Connections > Add Database Connection
- 2) Vyplnit dle níže uvedeného kde instance rovná se DNS záznamu krajského serveru či ve výjimečných případech IP adrese požadovaného serveru
- 3) User name/Password pro připojení z ESRI programů sde/sde
- 4) Databázi roletkou zvolíte krajskou db daného kraje
- 5) Kliknete OK a spojení se vám automaticky uloží
- 6) Více v oficiální dokumentaci https://desktop.arcgis.com/en/desktop/latest/manage-data/gdbs-in-postgresql/connect-postgresql.htm

|                            | Database Connec               | tion X    |
|----------------------------|-------------------------------|-----------|
| Database Platform:         | PostgreSQL                    | <b>v</b>  |
| Instance:                  | kgis-db.d.kkh.nisizs          |           |
| Authentication Type:       | Database authentication       |           |
|                            | User name:                    | sde       |
|                            | Password:                     | •••       |
|                            | ✓ Save user name and password |           |
| Database:                  | khknisizs                     | v         |
| About Database Connections |                               | OK Cancel |

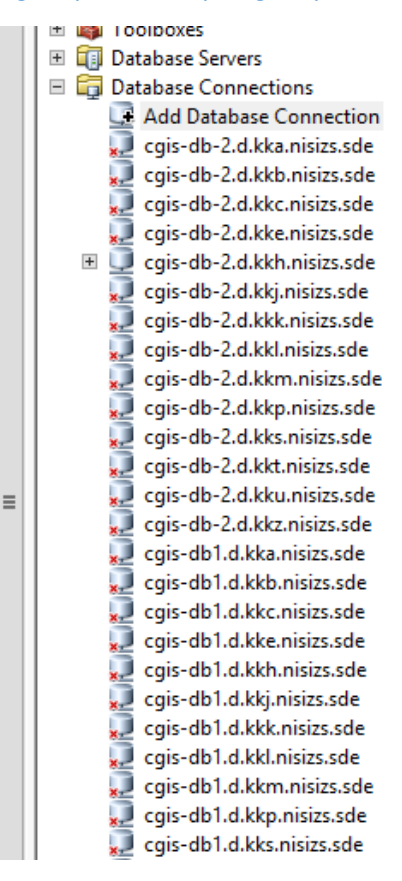